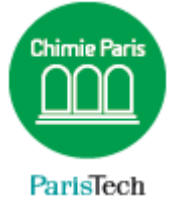

## ZIMBRA

### Configuration d'Apple Mail avec Zimbra

Résumé

Ce document explique comment configurer Apple Mail en IMAP avec la messagerie collaborative PARTAGE de Renater (Zimbra)

> Direction des Systèmes d'Information sos.chimie-paristech.fr

# Attention, les captures d'écrans peuvent varier selon la version d'Apple Mail installée sur votre Mac.

Ouvrez l'application Apple Mail. Cliquez sur le menu Mail >> Préférences.

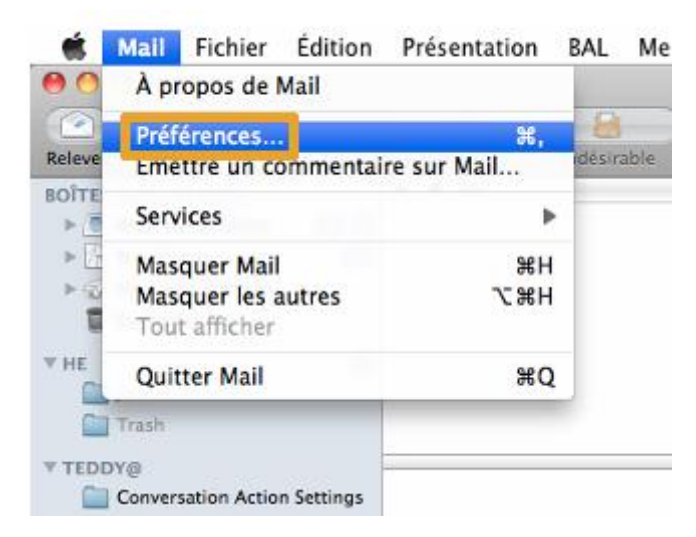

#### Cliquez sur onglet **Comptes**

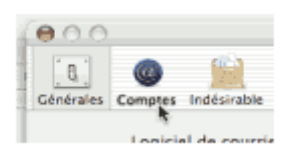

Cliquez sur le "+" en bas de la colonne de gauche puis « Ajouter un nouveau compte »

| 000                         | Choose a mail account to add |
|-----------------------------|------------------------------|
| Générales Compter Indésirab | <ul> <li>iCloud</li> </ul>   |
| Comptes<br>.Mac             | ○ E Schange                  |
|                             | ○ Google <sup>-</sup>        |
|                             | ○ YAHOO!                     |
|                             | O Aol.                       |
| •                           | • Add Other Mail Account     |
|                             | ? Cancel Continue            |

Entrez les informations suivantes :

- Nom complet : votre Prénom NOM
- Adresse électronique : **xxxxxx**@chimie-paristech.fr (ou **xxxxxx**@**etu**.chimie-paristech.fr pour les étudiants)
- Mot de passe : votre mot de passe de messagerie

|          | Ajouter un compte<br>Vous allez être guidé<br>configurer un compte<br>Pour commencer, fou | à travers les étapes pour<br>supplémentaire.<br>rnissez les informations suivantes |
|----------|-------------------------------------------------------------------------------------------|------------------------------------------------------------------------------------|
| 2 1      | Nom complet :                                                                             | Jean MARTIN                                                                        |
| 20.50    | Adresse électronique :                                                                    | jean.martin@chimie-paristech                                                       |
| CUMERING | Mot de passe :                                                                            | J                                                                                  |
|          | Annuler                                                                                   | Revenir                                                                            |

#### Cliquez sur **Continuer**

#### Serveur de réception

- Type de compte : sélectionner IMAP
- Serveur de réception : webmail.chimie-paristech.fr
- Serveur d'envoi : smtp.chimie-paristech.fr

| Adresse e-mail :                                   | jean.martin@chimie-paristech.fr                                |
|----------------------------------------------------|----------------------------------------------------------------|
| Nom d'utilisateur :                                | Automatique                                                    |
| Mot de passe : ••••••                              |                                                                |
|                                                    |                                                                |
| Type de compte :                                   |                                                                |
| Serveur de réception : webmail.chimie-paristech.fr |                                                                |
| Serveur d'envoi : smtp.chimie-paristech.fr         |                                                                |
|                                                    | Impossible de vérifier le nom ou le mot de passe<br>du compte. |
| Annuler                                            | Précédent Se connecter                                         |

Cliquez sur Se connecter. Votre messagerie est alors configurée !

RAPPEL

IMAP : webmail.chimie-paristech.fr (SSL / 993)

SMTP Authentifié : smtp.chimie-paristech.fr (TLS / 587)